## Captura automática de sonrisas (TOMA DE SONRISA)

"CAPTURA DE SONRISA" captura automáticamente una imagen fija ante la detección de una sonrisa.

Esta función se encuentra disponible tanto para vídeos como para imágenes fijas.

1 Seleccione el modo vídeo o imagen fija.

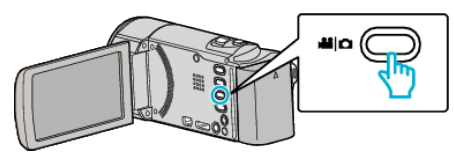

- Aparece el icono de modo vídeo o imagen fija.
- 2 Pulse "MENU".

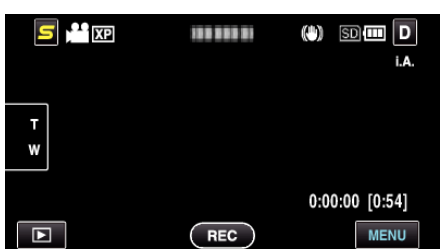

3 Pulse "CAPTURA DE SONRISA".

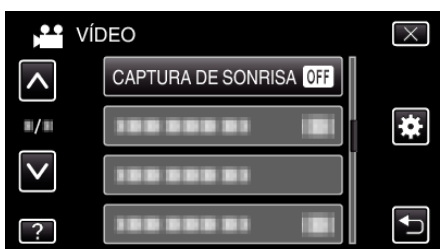

- Pulse X para ver el menú.
- Pulse 🗂 para regresar a la pantalla anterior.
- 4 Pulse "ON".

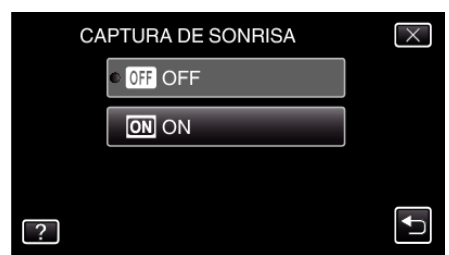

- **5** Apunte la cámara hacia el sujeto.
  - La imagen fija se captura automáticamente cuando se detectan sonrisas.

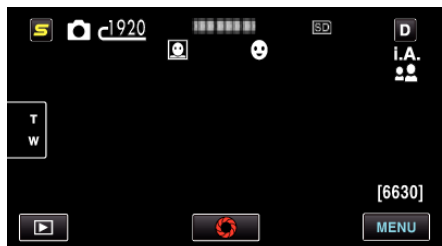

- PHOTO se ilumina cuando se captura una imagen fija.
- Se puede visualizar el nombre y el nivel de sonrisa (%) junto con el cuadro ajustando "VER % SONRISA/NOMBRE" del menú en "ON" antes de la grabación.

Nota:

- Es posible que esta función no funcione adecuadamente dependiendo de las condiciones de grabación (distancia, ángulo, brillo, etc.) y del sujeto (dirección del rostro, nivel de sonrisa, etc.). También es difícil detectar una sonrisa en contraluz.
- Luego de que se haya detectado y capturado una sonrisa, se debe aguardar un momento para poder realizar la próxima grabación.
- "CAPTURA DE SONRISA" no funciona en los siguientes casos: - cuando aparece el menú
- cuando se muestra información del archivo o información de la carga restante de la batería
- cuando los cables están conectados al conector HDMI (con otra salida que no sea 1080i) o a un conector AV durante la grabación de vídeo.
- cuando "SUBVENTANA DE CARA" se encuentra configurado - cuando "EFECTO ANIMADO" se encuentra configurado

## Precaución : -

- Cuando "PRIOR. TOQUE AE/AF" se ajusta en "SELECCIÓN DE ÁREA" o "RASTREO DE COLOR", "CAPTURA DE SONRISA" no funciona.
- Si no se obtienen los resultados adecuados, grabe con "CAPTURA DE SONRISA" configurado en "OFF".